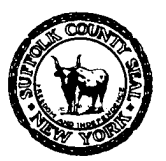

EDWARD P. ROMAINE SUFFOLK COUNTY EXECUTIVE

#### DEPARTMENT OF HEALTH SERVICES

GREGSON H. PIGOTT, MD, MPH Commissioner

## Suffolk County Citizen's Portal

Welcome to the Suffolk County Citizen's Portal. If you already have a portal account but need help logging in, please continue to the "Login Instructions" section below. If this is your first time on the website and need assistance registering for an account, please proceed to the "Registering for an Account Instructions" section below.

## **Registering for an Account Instructions:**

- 1. You must first register for a Public User Account via the following web page: https://aca-prod.accela.com/SUFFOLKCO/Welcome.aspx.
- 2. Click either "Register for an Account" or "Create an Account".

| Suffolk County Citizen's Portal<br>Department of Consumer Affairs<br>Department of Health Services - Environmental Quality |                               |
|----------------------------------------------------------------------------------------------------|-------------------------------|
|                                                                                                    | Register for an Account Login |
|                                                                                                    | Search                        |
| Home Environmental Quality Consumer Affairs Advanced Search                                                                |                               |
| Sign In User NAME OR E-MAIL: *                                                                                             |                               |
| PASSWORD: *                                                                                                    |                               |
| Forgot Password?                                                                                                    |                               |
| Sign In                                                                                                    |                               |
| Remember me on this device                                                                                                 |                               |
| Not Registered?<br>CREATE AN ACCOUNT                                                                                       |                               |
|                                                                                                    |                               |

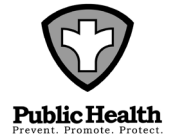

DIVISION OF ENVIRONMENTAL QUALITY 360 Yaphank Avenue, Suite 2B, Yaphank, NY 11980 Phone (631) 852-5800 Fax (631) 852-5825

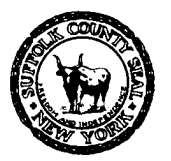

EDWARD P. ROMAINE SUFFOLK COUNTY EXECUTIVE

#### DEPARTMENT OF HEALTH SERVICES

GREGSON H. PIGOTT, MD, MPH Commissioner

3. Fill out all required fields. Read and Accept the Terms of Service then click "Continue".

| Login Information                                                             |
|-------------------------------------------------------------------------------|
| STEP 1 OF 2: ACCOUNT DETAILS                                                  |
| * Required Fields                                                             |
| USER NAME: *                                                                  |
| E-MAIL ADDRESS: *                                                             |
| PASSWORD: *                                                                   |
| TYPE PASSWORD AGAIN: *                                                        |
| ENTER SECURITY QUESTION: *<br>Select                                          |
| ANSWER: *                                                                     |
| ☐ I have read and accepted the above terms and conditions. Terms of Service □ |
| CONTINUE                                                                      |

4. Select the appropriate Contact Type. Most users will create the account as an "Individual". Fill out the appropriate fields and click Submit. Note: the more information included in this step, the less information you may need to fill in later as you create/submit applications.

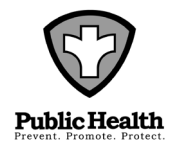

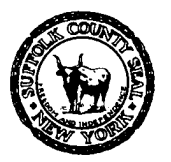

EDWARD P. ROMAINE SUFFOLK COUNTY EXECUTIVE

#### DEPARTMENT OF HEALTH SERVICES

GREGSON H. PIGOTT, MD, MPH Commissioner

|   | Select Contact Type          |
|---|------------------------------|
| 1 | STEP 2 OF 2: CONTACT DETAILS |
|   | 🔘 Individual                 |
|   | Organization                 |
|   | *Required Fields             |
|   | FIRST: *                     |
|   | MIDDLE:                      |
|   | LAST: *                      |
|   | PHONE 1:                     |
|   | NAME OF BUSINESS:            |
|   | PHONE 2:                     |
|   | ADDRESS LINE 1:              |
|   | PHONE 3:                     |
|   | CITY:                        |
|   | STATE:                       |
|   | ZIP:                         |
|   | FAX:                         |
|   | E-MAIL:                      |
|   |                              |

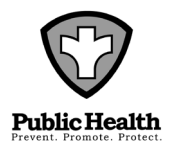

DIVISION OF ENVIRONMENTAL QUALITY 360 Yaphank Avenue, Suite 2B, Yaphank, NY 11980 Phone (631) 852-5800 Fax (631) 852-5825

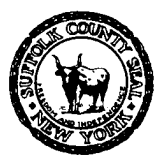

EDWARD P. ROMAINE SUFFOLK COUNTY EXECUTIVE

### DEPARTMENT OF HEALTH SERVICES

GREGSON H. PIGOTT, MD, MPH Commissioner

5. You should land on a summary page indicating that you've successfully registered for the Suffolk County Public Portal, at which point you can login to your account.

|                              |                          | Departme                | Suffolk Cou<br>Department<br>nt of Health S | inty Citizen'<br>of Consume<br>iervices - Env | s Portal<br>r Affairs<br>rironmental Q | uality | - AR       |  |
|------------------------------|--------------------------|-------------------------|---------------------------------------------|-----------------------------------------------|----------------------------------------|--------|------------|--|
|                              | VANCA-                   |                         |                                             |                                               |                                        |        | Periote    |  |
|                              |                          |                         |                                             |                                               |                                        |        | Search     |  |
| Home Environmenta            | Quality Consum           | er Affairs              |                                             |                                               |                                        |        | - Courtain |  |
| Advanced Search              | county consum            |                         |                                             |                                               |                                        |        |            |  |
| Congratulations. You have su | ccessfully registered an | account.                |                                             |                                               |                                        |        |            |  |
| User Name:                   | Test                     | tUser3                  |                                             |                                               |                                        |        |            |  |
| Password:                    |                          |                         |                                             |                                               |                                        |        |            |  |
| Security Question:           | on.                      | what town or city was y | rour first full time job?                   |                                               |                                        |        |            |  |
| b c                          |                          |                         |                                             |                                               |                                        |        |            |  |
| 360 Yaphank Ave              | Pho                      | ne 2:<br>ine 3:         |                                             |                                               |                                        |        |            |  |
|                              | Fax                      |                         |                                             |                                               |                                        |        |            |  |
| Login Now                    |                          |                         |                                             |                                               |                                        |        |            |  |

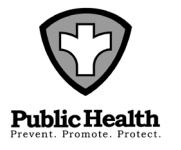

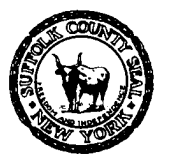

EDWARD P. ROMAINE SUFFOLK COUNTY EXECUTIVE

### DEPARTMENT OF HEALTH SERVICES

GREGSON H. PIGOTT, MD, MPH Commissioner

## Login Instructions

1. To login to the Suffolk County Citizen's Portal you should be on the "Home" tab, which you can access here: <u>https://aca-prod.accela.com/SUFFOLKCO/Welcome.aspx</u>

| Departme                                    | Suffolk County Citizen's Portal<br>Department of Consumer Affairs<br>ent of Health Services - Environmental Quality |                               |
|---------------------------------------------|----------------------------------------------------------------------------------------------------|-------------------------------|
|                                             |                                                                                                    | Register for an Account Login |
| Home Environmental Quality Consumer Affairs |                                                                                                    | Search Q                      |
| Advanced Search                             |                                                                                                    |                               |
| USER NAME OR E-MAIL: *                      |                                                                                                    |                               |
| PASSWORD: *                                 |                                                                                                    |                               |
|                                             | Sign In                                                                                                    |                               |

- 2. You should log in with the credentials you created when you first registered. You can use your chosen username or the email address you used when setting up your account along with your selected password.
- 3. After you enter in your credentials, click the "Sign In" button.
- 4. If you forgot your password, please click the "Forgot Password" button and follow the instructions that follow.
  - a. You'll be asked to provide the email address that you have linked to your account.
  - b. If this email address is recognized by our system, you'll be asked to provide the answer to the security question you set up when registering.

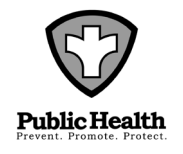

Remember me on this device

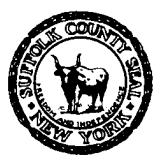

#### EDWARD P. ROMAINE SUFFOLK COUNTY EXECUTIVE

### DEPARTMENT OF HEALTH SERVICES

GREGSON H. PIGOTT, MD, MPH Commissioner

- c. If your security answer is correct, you will receive an email to the email address you provided with a temporary password that you can use when you login to the system.
- d. After you log into the system with this temporary password you can update your password from the Account Management section of our website, which can be accessed from the top menu:

|                                                   | Depa               | Suffolk Count<br>Department of<br>rtment of Health Sen | y Citizen's Portal<br>Consumer Affairs<br>vices - Environmenta | al Quality                   |                  |
|---------------------------------------------------|--------------------|--------------------------------------------------------|----------------------------------------------------------------|------------------------------|------------------|
|                                                   |                    | Marriel                                                | Logged in as                                                   | Collections (0) Cart (1) Acc | count Management |
| Home Environmental Quality<br>Dashboard My Record | y Consumer Affairs | Advanced Search                                        |                                                                | Search                       | Q                |
| Hello                                             |                    |                                                        |                                                                |                              |                  |
| Saved in Cart (1)                                 |                    | View Cart                                              | My Collection (0)                                              |                              | View Collections |
| Single Family Residence Applic                    |                    | \$465.00                                               |                                                                |                              |                  |

- 5. Once you're logged into the system you, you can navigate to the Environmental Quality tab. From here you can view your existing applications or create a new application.
- 6. To create a new application, please click "Create and Application" tab. You will then need to review and accept the terms and conditions.
- 7. From here you can expand the appropriate section of our application menu, select the application you'd like to create, and click "Continue Application".

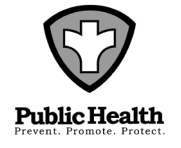

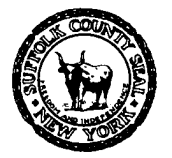

#### EDWARD P. ROMAINE SUFFOLK COUNTY EXECUTIVE

#### DEPARTMENT OF HEALTH SERVICES

GREGSON H. PIGOTT, MD, MPH Commissioner

| Home Environmental Quality Consumer Affairs                                                                                                    |
|----------------------------------------------------------------------------------------------------|
| Create an Application Search Applications                                                                                                    |
| Select a Record Type                                                                                                    |
| Choose one of the following available record types. For assistance or to apply for a record type not listed below please contact us.                                                          |
| ✓ General<br>○ DEQ Complaint                                                                                                    |
| <ul> <li>✓ Office of Ecology</li> <li>○ IA Transfer</li> <li>○ SIP Application</li> </ul>                                                                                                    |
| Office of Pollution Control     Environmental Site Assessment / UIC Evaluation     Global Containment     Swimming Pool     Tank Closure     Tank Installation / Registration                 |
| Office of Wastewater Management     Garbage Company Application     Other Than Single Family Residence Application     Realty Subdivision Application     Single Family Residence Application |
| Office of Water Resources     Oritified Well Driller Application     Private Well Sample Request Application     PWS Improvement Application                                                  |
| Link License                                                                                                    |

**Continue Application »** 

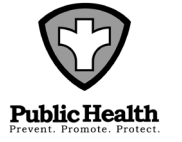